### Saint Claret College (Autonomous), Ziro Procedure for Online Form Submission

Visit the College web site on www.sccz.edu.in

## Click on 'Admission 2025-26'

- Download the 'Prospectus' and read it carefully.
- Click on 'Programme' to know the Programme offered.
- Click on 'Apply Now' to apply online.
- In the **'Registration'** page, enter the required information
  - Name of the Applicant as in Class X Marksheet,
  - Application Type,
  - Last appeared Class XII Roll No.
  - Mobile Number and Email ID.
  - Create a password for your portal
  - Click on **'Register'** at the bottom of the Page. (a verification page will pop-up)
- **OTP** or **verification code** will be sent to the **Mobile**, **E-mail id** specified.
- Enter the **OTP** or **verification code** in the Verification Tab.
- Click on **'Submit'** at the bottom of the Page.

Your **login details** will be sent to the **registered mobile number** only, after verifying your mobile number.

You will now be redirected to the Login page where you can login using the credentials sent to your Mobile number.

- You can also Login by clicking on the link sent to your E-mail id/ go to the **'Admission 2025-26'** page on the College website and click on **Already Registered** tab.

Use your Login Credentials.(Login using the user name and password sent to your Mobile Number/ E-mail ID.)

### Saint Claret College (Autonomous), Ziro Procedure for Online Form Submission

- If clicking the link doesn't work, copy and paste the link into your browser's address window or retype it there and use your Login Credential.(*Login using the user name and password sent to your E-mail id.*)

# Follow these Steps:

Select the Programme — Make the payment (Application Fee) Fill-in the Online Application, — Upload Documents and Submit the Form.

- **List of Programmes** will be displayed on your dashboard according to your application type.

Select any programme by clicking on **'Apply here'** button then you will be taken to payment page for the Application Fee.

# Make the payment (Application Fee)

- Verify the Payment Information in the 'Payment' Tab and click on 'Pay Now' Button. (Note that this is the Application Fee only)

- In the 'Payment' Tab, enter the Payment Information.
- Choose a Payment Method.(Credit Card/Debit Card/Net Banking)
- Provide the Details required
- Click on 'Pay Now'.

(Wait till your Payment is being processed and Transaction is complete. Do not hit refresh/click the back button or leave/close the page.)

- In the Payment Details Page displayed, Click on 'Print' button to take the Printout.

- Save as PDF if desired/required.
- Payment Debited Details will be sent to your E-mail id.

- Application Number will be sent to your E-mail id. Please note your Application Number.

## Fill-in the Online Application

- On the dashboard, Click on **'Admission'** and then on **'Application Form'** where you can fill up your application form.

Ensure to fill-in the details with due care so that there are no errors

#### Saint Claret College (Autonomous), Ziro Procedure for Online Form Submission

- In the 'Upload Documents' section ensure to upload only PDF or JPEG files of 500 KB or less.

- In the '**Undertaking by the Applicant**' at the lower bottom of the Page, click on the check box. A checkmark will appear to declare that all the particulars furnished are true and correct.

- - Check the application and click on the **'Submit'** button to submit your Application.

## Note:

- Applicant can continue using the Login Credential till the Admission Process is Complete.
- To apply for more than one course, Login into your login panel then find your course on the dashboard and click on 'Apply here' button and make payment
- Admission Fee Payment Tab will be enabled after the Declaration of Results.

| Application<br>Status | Description                                                                                                    |
|-----------------------|----------------------------------------------------------------------------------------------------|
| Registered            | Your Application fee is paid successfully, Please fill up the application form .                                                                                                    |
| Submitted             | Application is submitted successfully , Please wait for the confirmation message from the selection team.                                                                                             |
| Selected              | Application is selected.Please go for certificate verification.                                                                                                    |
| Verified              | Certificate verification is completed.Please proceed to pay the admission fee in Admission portal (admission.sccz.edu.in) ,through Credit Card, Debit Card, Net Banking, UPI as per your convenience. |
| Admitted              | Your admission is completed.                                                                                                    |
| Pending               | Your application is on hold.                                                                                                    |
| Cancelled             | Your application is cancelled.                                                                                                    |

#### Application Status (as displayed on the Dashboard)